# Magyar Labdarúgó Szövetség

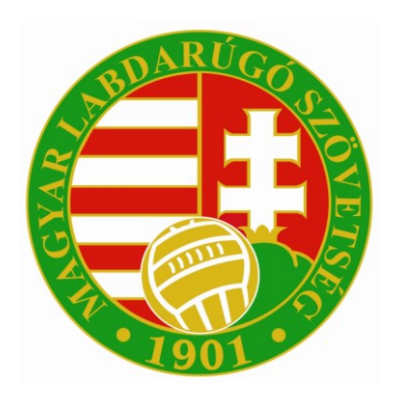

## INTEGRÁLT FUTBALL ALKALMAZÁS

E-nevezés beadása

### E-nevezés beadása

#### Sportszervezet oldali előfeltételek

1 A Sportszervezet – Kapcsolattartói menüpont beállításainál a Versenyszervező jogosultság igen-re állítása után tud dokumentumokat feltölteni és enevezéseket beadni a kapcsolattartó.

| keresés   ,     ód: <u>563580</u> nyitószám: <u>1108</u> helység: <u>BUDAPEST</u> inók?:   nem •     közterület: <u>aktiv</u> ápviselő?:   nem •     közterület jeliege: <u>aktiv</u> jgyintéző?:   nem •     közterület jeliege: <u>aktiv</u> jgyintéző?:   igen •     tatusz: * <u>aktiv</u> aktiv <u>aktiv</u> portszervezet adminisztrátora?:   Imm •     kékos keret ügyintéző?:   nem •     tátkos keret ügyintéző?:   nem •     utanpótlás ügyintéző?:   igen •     utanpótlás ügyintéző?:   igen •     utanpótlás ügyintéző?:   igen •     utanpótlás ügyintéző?:   igen •                                                                                                    | Anvia neve:                    |           |                                   |                 |  |
|----------------------------------------------------------------------------------------------------|--------------------------------|-----------|-----------------------------------|-----------------|--|
| idd:   563580   Név:   Image: Statu     indiviszióm:   1108   Helység:   BUDAPEST     indik?:   nem •   Közterület:   aktiv     iépviselö?:   nem •   Közterület jellege:   aktiv     igyintéző?:   igen •   Házszám:   aktiv     igyintéző?:   igen •   Telefon:   aktiv     eosztás: *   Ögyintéző   Telefax:   aktiv     itáusz: *   aktiv •   E-mail: *   ifa.teszt@gmail.com     verseny ügyintéző?:   nem •   Verseny ügyintéző?:   igen •     itékos keret ügyintéző?:   nem •   Licenc ügyintéző?:   igen •     itékos keret ügyintéző?:   nem •   Utianpótlás ügyintéző?:   igen •     egisztrációs kártya ügyintéző?:   igen •   aktiv   vezető aktiv                                                                                                    | engle note.                    | Keresés   | τ.                                | umok            |  |
| A. version version ver      | Gel:                           | 663580    | Nérz                              | ztás Státu      |  |
| nem •   Közterület:   aktiv     ipviselö?:   nem •   Közterület jellege:   aktiv     ipviselö?:   igen •   Häzszám:   aktiv     ipviselö?:   igen •   Telefon:   aktiv     ipviselö?:   igen •   Telefon:   is csapat     is csapat   aktiv   is csapat   aktiv     is csapat   aktiv   is csapat   aktiv     is csapat   aktiv   is csapat   aktiv     is csapat   aktiv   is csapat   aktiv     is csapat   aktiv   is csapat   aktiv     is csapat   aktiv   is csapat   aktiv     is csapat   aktiv   is csapat   aktiv     is csapat   aktiv   is csapat   aktiv     is csapat   aktiv   is csapat   aktiv     is csapat   aktiv   is csapat   aktiv     is csapat   aktiv   is csapat   aktiv     is csapat   aktiv   aktiv   aktiv     is csapat   aktiv   aktiv   aktiv     is csapat   is cs                                                                                                    | anvitószám:                    | 1108      | Helvséa: BUDAPEST                 | aktív           |  |
| Anticitie   Intervention   Intervention   Intervention   Intervention     épviselét fipusa:   •   Házszám:   Intervention   Intervention   Intervention     épviselét fipusa:   •   Házszám:   Intervention   Intervention   Intervention     épviselét fipusa:   •   Házszám:   Intervention   Intervention   Intervention     gyintéző?:   Igen •   Telefon:   Intervention   Intervention   Intervention     eosztás:   Úgyintéző   Telefax:   Intervention   Intervention   Intervention     portszervezet adminisztrátora?:   Intervention   E-mail: *   Intervention   Intervention   Intervention     verseny ügyintéző?:   Igen •   Verseny ügyintéző?:   Igen •   Intervention   Intervention     zerződés ügyintéző?:   Imtervention   Utionpótlás ügyintéző?:   Igen •   Intervention   Intervention     átktos keret ügyintéző?:   Igen •   Intervention   Intervention   Intervention   Intervention     égisztrációs kártya ügyintéző?:   Igen •   Intervention   Intervention   Intervention   Intervention                                                                                                    | inök?                          | nem •     | Közterület                        | ger aktiv       |  |
| vegvnedor.   Imail.*   Notice user periode.   aktiv     idépviselet tipusa:   •   Házszám:   aktiv     lgyintézô?:   igén •   Telefon:   áktiv     eosztás: •   jögyintézô   Telefax:   icsapatv     tátusz: •   aktiv •   E-mail: •   ifa.teszt@gmail.com   aktiv     portszervezet adminisztrátora?:   nem •   Verseny ügyintézô?:   igen •   zető edz   aktiv     zerződés ügyintéző?:   nem •   Licenc ügyintézô?:   igen •   aktiv   aktiv     zerződés ügyintéző?:   nem •   Licenc ügyintéző?:   igen •   aktiv     atékos keret ügyintéző?:   nem •   Utánpótlás ügyintéző?:   igen •   aktiv     egisztrációs kártya ügyintéző?:   igen •   aktiv   yezető aktiv   aktiv     vezető aktiva   jőgen •   aktiv   aktiv   aktiv                                                                                                    | inn:.                          | nom -     | Közterület iellege:               | aktív           |  |
| lgyintéző?: igen Telefon: o saktiv<br>eosztás: iggyintéző Telefax: csapati aktiv<br>tátusz: aktiv isszerű aktiv isszerű igen isszerű igen isszerű igen isszerű igen isszerű isszerű | opvisolor.                     |           | Hózasóm:                          | aktív           |  |
| gyintezo?: gen • relefon: s scapat aktiv<br>eosztás: • ûgyintéző Telefax: s scapat aktiv<br>idtusz: • aktiv • E-mail: • fra.teszt@gmail.com v ktiv<br>portszervezet adminisztrátora?: nem • Verseny ügyintéző?: Igen • z ktiv<br>zerződés ügyintéző?: nem • Licenc ügyintéző?: Igen • ktiv<br>idékos keret ügyintéző?: nem • Utánpótlás ügyintéző?: Igen • aktiv<br>idékos kártya ügyintéző?: Igen • aktiv<br>idékos kártya ügyintéző?: Igen • aktiv<br>i vezető aktiv<br>i vezető aktiv                                                                                                    | epviseiet tipusa:              |           | Hazszam.                          | Ö aktiv         |  |
| cosztás:   Úgyintéző   Telefax:   csapatv aktiv     tátusz:   aktiv   E-mail:   fa.teszt@gmail.com   aktiv     portszervezet adminisztrátora?:   nem •   Verseny ügyintéző?:   Igen •   zető edz   aktiv     zerződés ügyintéző?:   nem •   Licenc ügyintéző?:   igen •   aktiv   aktiv     átékos keret ügyintéző?:   nem •   Utánpótlás ügyintéző?:   igen •   aktiv     egisztrációs kártya ügyintéző?:   igen •   aktiv   aktiv     veze di ktiva   aktiv   aktiv   aktiv     tékos keret ügyintéző?:   nem •   Utánpótlás ügyintéző?:   igen •   aktiv     egisztrációs kártya ügyintéző?:   igen •   aktiv   aktiv   is edző aktiv                                                                                                    | gyintezo?:                     | igen •    | Telefon:                          | s csapat aktiv  |  |
| tátusz: * aktív • E-mail: * fa.teszt@gmail.com aktív<br>portszervezet adminisztrátora?: nem • Verseny ügyintéző?: Igen • zető edz aktív<br>zerződés ügyintéző?: nem • Licenc ügyintéző?: igen • ástív<br>àtékos keret ügyintéző?: nem • Utánpótlás ügyintéző?: igen • ástív<br>aktív<br>aktív<br>aktív<br>aktív<br>aktív<br>aktív<br>b aktív<br>aktív<br>b aktív<br>b aktív<br>b aktív<br>b aktív                                                                                                    | eosztás: *                     | ügyintéző | Telefax:                          | csapatv aktív   |  |
| portszervezet adminisztrátora?: nem • Verseny ügyintéző?: igen • zető edz aktív<br>Korosztályszintek záktiv<br>zerződés ügyintéző?: nem • Licenc ügyintéző?: igen • áktív<br>átékos keret ügyintéző?: nem • Utánpótlás ügyintéző?: igen • áktív<br>egisztrációs kártya ügyintéző?: igen • áktív<br>b aktív                                                                                                    | tátusz: *                      | aktiv •   | E-mail: * ifa.teszt@gmail.com     | aktív           |  |
| korosztályszintek i aktiv<br>aktiv   zerződés ügyintéző?: nem •   Licenc ügyintéző?: igen •   átékos keret ügyintéző?: nem •   Utánpótlás ügyintéző?: igen •   átékos kártya ügyintéző?: igen •   aktív aktív   egisztrációs kártya ügyintéző?: igen •   b aktív                                                                                                    | portszervezet adminisztrátor   | a?: nem • | Verseny ügyintéző?: Igen •        | zető edz aktív  |  |
| zerződés ügyintéző?: nem • Licenc ügyintéző?: igen • áktív<br>àtékos keret ügyintéző?: igen • áktív<br>agisztrációs kártya ügyintéző?: igen • ktív<br>b kátya ügyintéző?: igen • ktív<br>b aktív                                                                                                    |                                |           | Koronstähunsintek                 | i aktív         |  |
| zerződés ügyintéző?: nem • Licenc ügyintéző?: igen • taly veze aktiv   átékos keret ügyintéző?: nem • Utánpótlás ügyintéző?: igen • aktiv   egisztrációs kártya ügyintéző?: igen • aktiv aktiv                                                                                                    |                                |           | Korosztaryszíntek                 | aktiv           |  |
| àtékos keret ügyintéző?: nem • Utánpótlás ügyintéző?: igen • aktiv   egisztrációs kártya ügyintéző?: igen • ktív ivezető aktiv   o aktiv                                                                                                    | zerződés ügyintéző?:           | nem •     | Licenc ügyintéző?: igen •         | taly veze aktiv |  |
| egisztrációs kártya ügyintéző?: Igen • Ivezető aktiv<br>o aktiv                                                                                                    | atékos keret ügyintéző?:       | nem •     | Utánpótlás ügyintéző?: Igen •     | aktiv           |  |
|                                                                                                    | legisztrációs kártya ügyintéző | igen •    | Nyilvántartási ügyintéző?: igen • | i vezető aktív  |  |

Így ezek a személyek látni fogják a megfelelő menüpontot amiben az igényléseket be tudják adni és azokat nyomon tudják követni.

#### Sportszervezetek- Dokumentumok

2. A Dokumentum feltöltés és az e-nevezés folyamata mindig a sportszervezettől indul ami a **Sportszervezetek – Dokumentumok** menüpont alatt érhető el. A sportszervezet megadja az új felvitel gomb megnyomása után a Dokumentum típusát. A dokumentumokat csak egyszer kell feltölteni, nem kell minden nevezett csapat után (felnőtt, U19, U16, U14, Magyar Kupa - Országos,).

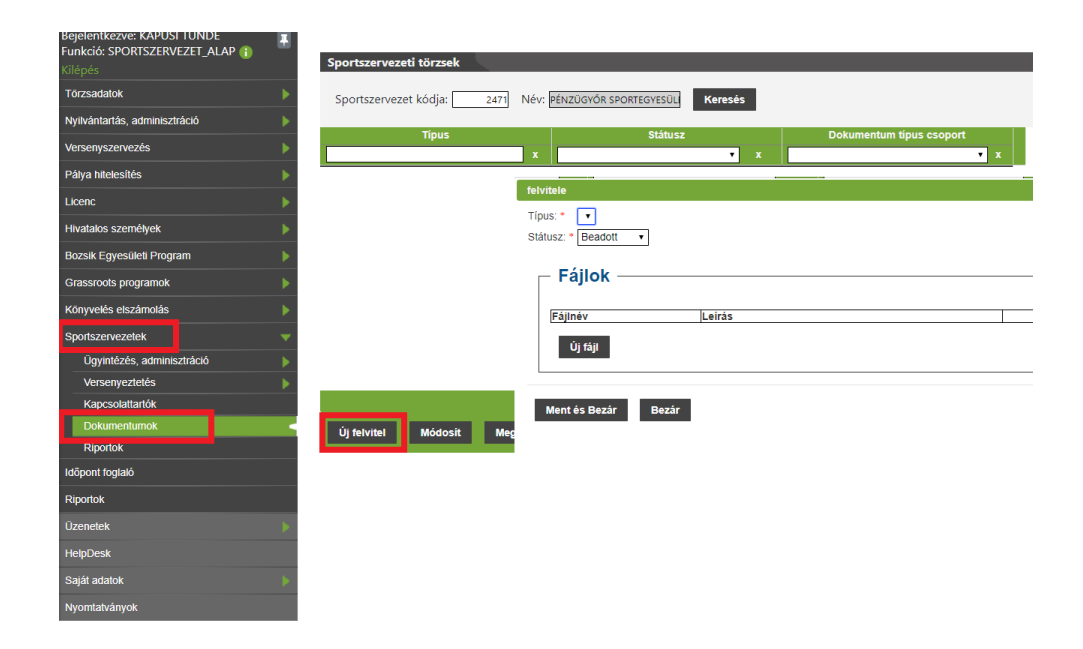

A típus és az új fájl gomb megnyomása után az ügyéntéző feltölti a nevezés mellkleteiként kötelezően csatolandó dokumentumokata, majd ment és bezár gombbal elmenti azt.

A kötelező mellékletek az alábbiak:

1) NAV Együttes adóigazolás eredeti példánya (2018. május 1. utáni keltezésű)

2) Önkormányzati adóigazolás eredeti példánya (2018. május 1. utáni keltezésű)

3) 2018. június 1. utáni keltezésű Bírósági "Kivonat a társadalmi szervezet nyilvántartási adatairól" (Beszerezhető a Somogy Megyei Bíróságon)

4) Nevezési és tagdíj befizetéséről szóló bizonylat. Ezt csak az igazgatóság által kiküldött számlák alapján kell befizetni , addig nem , ez nem esik egybe a nevezési határidővel!

5) Nyilatkozat a sportpálya tulajdonjogáról. Amennyiben a pálya nem a Sportszervezet tulajdona, úgy a tulajdonossal kötött írásos megállapodás szükséges arról, hogy a sportszervezet használhatja a pályát a 2018-2019-es bajnokság időtartama alatt.

#### Amennyiben változás történt az előző bajnoki évre történt nevezés óta eltelt időszakban, úgy az alábbi dokumentumok feltöltése is szükséges:

1) Alapszabály (bejegyzett képviselő által hitelesített másolat)

2) Bírósági végzés (bejegyzett képviselő által hitelesített másolat)

3) Bejegyzett képviselő közjegyző által hitelesített vagy ügyvéd által ellenjegyzett aláírási címpéldányának másolata.

3. A felvitt Dokumentumok feltöltése után az ügyintéző a **Sportszervezetek – Versenyeztetés – e-Nevezés** menüpont alatt tudja rögzíteni csapatai nevezési adatait.

#### Sportszervezetek – Versenyeztetés – e-Nevezés

| Reielentkezve: KAPLISETLINDE                         |                                                            |  |  |  |
|------------------------------------------------------|------------------------------------------------------------|--|--|--|
| Funkció:<br>SPORTSZERVEZETEK_ENEVEZES (†)<br>Kilépés | Nevezősek                                                  |  |  |  |
| Tőrzsadatok 🕨                                        | Sportág Evad Egyesület Versenytőpus Allapot                |  |  |  |
| Nyllvántartás, adminisztráció                        |                                                            |  |  |  |
| Versenyszervezés 🕨                                   |                                                            |  |  |  |
| Pálya hitelesítés                                    |                                                            |  |  |  |
| Licenc                                               |                                                            |  |  |  |
| Hivatalos személyek                                  |                                                            |  |  |  |
| Bozsik Egyesületi Program                            |                                                            |  |  |  |
| Grassroots programok                                 |                                                            |  |  |  |
| Könyvelés elszámolás                                 |                                                            |  |  |  |
| Sportszervezetek w                                   |                                                            |  |  |  |
| Úgyintézés, adminisztráció                           |                                                            |  |  |  |
| Versenyeztetés 🛛 👻                                   |                                                            |  |  |  |
| versenynapiår                                        | U) TEVINEN MODOSTI. MEGTEKINI TOTOL RYILISIKOZIST ETOTIESE |  |  |  |
| Nemz, mérk, bejelentés                               |                                                            |  |  |  |
| e-Nevezés ·                                          | Állaost                                                    |  |  |  |
| Mezek                                                | Autopole                                                   |  |  |  |
| Kapcsolattartók                                      |                                                            |  |  |  |
| Dokumentumok                                         | Nevezés adatok                                             |  |  |  |
| Riportok                                             |                                                            |  |  |  |
| Időpont foglaló                                      | Sportszervezet adatai                                      |  |  |  |
| Riportok                                             |                                                            |  |  |  |
| Üzenetek >                                           | Nevezés dokumentumai                                       |  |  |  |
| HelpDesk                                             |                                                            |  |  |  |
| Saját adatok 🔋                                       | rejes aliapot napio                                        |  |  |  |
|                                                      |                                                            |  |  |  |

3. A felvitt Dokumentumok feltöltése után az ügyéntéző a Sportszervezetek – Versenyeztetés – e-Nevezés menüpont alatt tudja rögzíteni csapatai nevezési adatait.

A sportszervezet e-nevezés ügyintéző az Új felvitel gomb megnyomásával tudja megadni a szükséges alapadatokat.

| Versenyszervezés             | Labdarúgás 2018/                   | 2019 FTC LABDARÚGÓ ZRT NB II. bajnokság Beadott                                                                                                    |
|------------------------------|------------------------------------|----------------------------------------------------------------------------------------------------|
| Pálya hitelesítés            | Labdarúgás 2018/                   | 2019 FTC LABDARÚGÓ ZRT NB I. bajnokság Dokumentumok ellenőrze                                                                                                    |
| Licenc >                     | Labdarúgás 2018<br>Labdarúgás 2018 | e-Nevezés fetvitele                                                                                                    |
| Hivatalos személyek 👂        | Futsal 2017                        | Sportág. * Labdarúgás *                                                                                                    |
| Bozsik Egyesületi Program    |                                    | Evad." 2018/2019 •                                                                                                    |
|                              |                                    | Versientyfeindazer: - alab Versenyfeindazer -                                                                                                    |
| Glassious programok          |                                    | Sceneco: - MLSL - MSL - Sceneco - MLSL - Sceneco - Sceneco - Scene |
| Könyvelés elszámolás         |                                    | Valaritases * Databases *                                                                                                    |
| Sportszervezetek 🗸           |                                    | Nerre * Sefer +                                                                                                    |
| Úgyintézés, adminisztráció 🗦 |                                    | Korosztály, * Felnőtt •                                                                                                    |
| Versenyeztetés 🛛 👻           | Úl fabrital Módaelt                | Sportiszervezet kód. * FTC LABDARÚGÓ ZRT. Keresés                                                                                                    |
| Versenynaptår                | Oj retvitel Modosit                | Csapat név.* FTC                                                                                                    |
| Nemz. mérk. bejelentés       |                                    | Csapat webnév. * FTC                                                                                                    |
| e-Nevezés                    | Readott                            | Hazai pálya: Groupama Aréna Keresés                                                                                                    |
| Mezek                        | beautin                            | Hazai nap. * szombat •                                                                                                    |
| Kapcsolattartók              |                                    | Atlapot. Addatok etienőrzése                                                                                                    |
| Dokumentumok                 | A nevezést a m                     | a vár                                                                                                    |
| Riportok                     | 611                                | Ment Mentés Bezár Bezár                                                                                                    |
| Időpont foglaló              | Allapot napio                      |                                                                                                    |
| Riportok                     | Átmenet:                           |                                                                                                    |
| Úzenetek 🔊                   | Felhasználó:                       |                                                                                                    |
| HelpDesk                     | Idópont:                           | 2018 05 21 16-46-12                                                                                                    |
| Saját adatok 🔉 🕨             |                                    | 211#0112                                                                                                    |
|                              |                                    |                                                                                                    |
|                              |                                    |                                                                                                    |
|                              | Sportszervezet adatai              |                                                                                                    |
|                              | Nevezés dokumentumai               |                                                                                                    |

Az előugró ablakban minden mező kitöltése kötelező:

Sportág – Labdarúgás

Évad – 2018/2019.

Versenyrendszer – Alap versenyrendszer

Szervezet – Somogy. Az e-nevezés felvitele során a Szervezetet mindig Somogy megyére kell állítani

(M. I. M. II. és M. III. felnőtt, U19, U16, U14, Magyar Kupa - Országos,).

#### Csak az országos UP bajnokságokra nevezők esetében kell az MLSZ-t kiválasztani.

Versenytípusnál felnőtt M. I. M. II. és M. III. M.IV. esetében értelemszerűen az adott M. I. M. II. és

M. III. M.IV-et kell kiválasztani.

Versenytípusnál U19, U16 és U14 esetében Megyei szervezésű egyéb bajnokságot kell választani.

Versenytípusnál Országos Magyar Kupa esetében MLSZ szervezésű országos kupa/tornát kell választani.

Alaptípus – amatőr

Nem – férfi

Korosztály – felnőtt vagy az adott U19, U16, U14

Sportszervezet kód – kiválasztani a keresés gombbal

Csapat név – értelemszerűen beírni Csapat web név - értelemszerűen beírni **figyelem csak 25 karaktert enged** Hazai pálya - kiválasztani a keresés gombbal Hazai nap – kiválasztani a megfelelőt

#### Minden adat megadás piros csillaggal jelölt, ezért kötelező megadni őket.

A ment és bezár gomb megnyomása után a kérelem elmentődik.

4. Adatok ellenőrzése következik, valamint a hiányzók kitöltése.

Minden szövegdobozba szükséges írni, mert ennek hiányában mentéskor probléma merülhet fel. Ha valami adat nem releváns pl.: nincs orvos, gyúró akkor ( - . x \* ) jelek megadása is elfogadott lehet

| Adatok ellenőrzése Dok        | umentumok ellenőrzése Megerősítés        |       |
|-------------------------------|------------------------------------------|-------|
| Kérjük ellenőrizze az adatoka | t                                        |       |
| Csapatnév                     | FTC                                      |       |
| Sportszervezet a              | adatai                                   |       |
| Kód                           | 2277                                     |       |
| Név                           | FTC LABDARÚGÓ ZRT.                       | I     |
| Cégjegyzékszám                | 01-10-044877                             | ]     |
| Cégbejegyzés dátuma           | 2003.01.31                               |       |
| Alapítás éve                  | 2003                                     |       |
| Adószám                       | 12956661-2-43                            |       |
| Megye                         | Budapest                                 |       |
| Weboldal címe                 | www.fradi.hu                             |       |
| SUP kód                       | 101904                                   |       |
| SUP név                       |                                          |       |
| Egyesület bírósá              | g által bejegyzett képviselőjének adatai |       |
| Név                           |                                          | Keres |
| Beosztás                      |                                          |       |
| Telefonszám                   |                                          |       |

Ezután a lap alján található Adatok rendben gomb megnyomása következik.

#### 5. A **Dokumentumok ellenőrzése** gomb megnyomása következik

Ha a Dokumentumok feltöltése rendben megtörtént a korábbi leírás szerint, akkor itt nincs vele teendő, csak még egyszer át lehet nézni.

6. A Megerősítés gomb megnyomásával a felvitt adatok megerősítést nyernek és előugrik a Nyilatkozat generálása gomb is.

| Adatok ellenőrzése   | Dokumentumok ellenőrzése Megerősítés |                  |  |  |  |  |  |
|----------------------|--------------------------------------|------------------|--|--|--|--|--|
| Nevezés megerősítése | Nevezés megerősítése                 |                  |  |  |  |  |  |
| Nyilatkozat gener    | erálása                              |                  |  |  |  |  |  |
| Aláírt nyilatk       | kozat feltöltése                     |                  |  |  |  |  |  |
| Megjegyzés           |                                      |                  |  |  |  |  |  |
| Nyilatkozat file név | Válasszon ki egy fájlt               | Browse feltöltés |  |  |  |  |  |
| Állapot              | Állapot                              |                  |  |  |  |  |  |
| Új állapot:          | Beadott                              | •                |  |  |  |  |  |
| Beadom a nevezést    | Beadom a nevezést                    |                  |  |  |  |  |  |

7. A Nyilatkozat generálása gomb megnyomása után a számítógépre letöltődik a nevezési dokumentáció WORD formátumba.
FONTOS Ebben a generált dokumentumban lehet még kitölteni a "Sportszervezet sorsolással kapcsolatos kérései" mellékletet.
A generált dokumentumot ezután ki kell nyomtatni, majd cégszerű hitelesítés ( aláírás és bélyegző ) után be kell szkennelni és visszatölteni ide a rendszerbe ( Browse gomb megnyomása után ).

8. A **Badom a nevezést** gomb megnyomása után a csapat nevezése beadott státuszba kerül.

Az MLSZ ügyintézői ellenőrzés után hiányos, elfogadott vagy elutasított státuszt adhatnak.

Hiányos státusz esetén a megjegyzés "dobozban" lája a sportszervezet ügyintézője, hogy mit kell pótolnia.